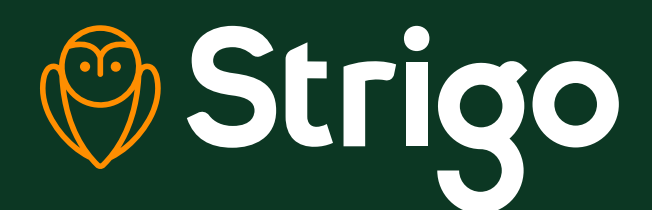

## Comment effectuer une mise à jour du logiciel Strigo

### Connectez-vous à un réseau Wi-Fi à large bande puis, à Mon Compte

#### Cliquez à gauche sur le lien « Mises à jour du logiciel »

\* Vous pourriez voir apparaître une fenêtre contextuelle bloquée (pop-up). Pour autoriser le téléchargement, cliquez sur l'icône de la fenêtre située à droite de la barre d'adresse de votre navigateur.

| Strigo                             |                  |                                  |           |   | Se déconnector | FR 🗸 |
|------------------------------------|------------------|----------------------------------|-----------|---|----------------|------|
| Mon compte                         |                  | Paramètres du compte             |           |   |                |      |
| Cartes                             |                  | Numéro de compte                 |           |   |                |      |
|                                    |                  | Nom                              |           |   |                |      |
| Équipement                         |                  | Adresse de facturation           |           | * |                |      |
| Utilisation de données             |                  |                                  |           |   |                |      |
| Gestion des requêtes               |                  | Adresse de livraison             |           |   |                |      |
| SIM                                |                  | Numéro de téléphone              |           | 8 |                |      |
| Historique de palements            |                  |                                  |           | 8 |                |      |
| Mises à jour de logiciel           | Adresse courriel |                                  |           |   |                |      |
|                                    |                  | Mode de communication<br>préféré | Adress \$ | * |                |      |
|                                    |                  | Changer le mot de<br>passe       |           | 8 |                |      |
|                                    |                  | Langue                           | Andale 着  | 0 |                |      |
|                                    |                  |                                  |           |   |                |      |
| Pour soutien technique: 1-833-955- |                  | État du compte                   |           |   |                |      |
| 1862                               |                  | Total dépensé à ce jour          |           |   |                |      |
| Pour toutes autres guestions.      |                  | Appareit                         |           |   |                |      |
| écrivez-nous                       |                  | Appareil (numéro de<br>série)    |           |   |                |      |
|                                    |                  | Ouvrir des requêtes              |           |   |                |      |

- 3 Démarrez votre appareil Strigo et connectez-vous au réseau Wi-Fi STRIGO-xxxxx
- Connectez-vous au routeur en entrant 192.168.128.100 dans la barre d'adresse de votre navigateur

| 5 À partir de la page d'accueil,<br>cliquez sur « Assistance » | Strige<br>Statut<br>Reseu<br>Orienter l'antenne                                                                                                    | Image: A state of the state of the stat |
|----------------------------------------------------------------|----------------------------------------------------------------------------------------------------|----------------------------------------------------------------------------------------------------|
|                                                                | Position<br>Coordonnées 3D<br>Position: 45,5640° N<br>73,8560° W<br>Atitude: 2m<br>Dernière 12-Oct-022,<br>obtention: 1833:10.11C<br>MGR5: 187WR8927746242<br>Propriétés du terminal<br>C<br>W-Fi activé<br>m Alimentation connectée<br>Batterie: Présent (8%) | Enregistrer avec réseau       Aide à l'orientation vers satellite       Direction boussole     Angle antenne       © 226°     © 26°                                                                                                    |

Faites défiler vers le bas jusqu'à « Mettre à jour le logiciel du terminal » puis choisissez « Parcourir » pour sélectionner le programme d'application du logiciel précédemment installé

| Strigo                                                                                                    |                                                                                                    |  |  |
|----------------------------------------------------------------------------------------------------|----------------------------------------------------------------------------------------------------|--|--|
|                                                                                                    | Assistance et informations                                                                                                    |  |  |
| STATUT                                                                                                    | Redémarrer terminal                                                                                                    |  |  |
| Connexion                                                                                                    | Cliquez sur ce bouton pour redémarrer le logiciel du terminal.                                                                                                    |  |  |
| Orienter l'antenne                                                                                                    | Redémarrer terminal                                                                                                    |  |  |
|                                                                                                    | Réinitialiser le terminal aux paramètres par défaut                                                                                                    |  |  |
|                                                                                                    | Cliquez sur ce bouton pour restaurer tous les paramètres à leurs valeurs par défaut d'origine.                                                                                                    |  |  |
| Position                                                                                                    | Restaurer paramètres par défaut                                                                                                    |  |  |
| Localisation: 45,5640° N<br>73,8558° W<br>Altitude: -17 m<br>Dernières 12-Oct-2022,<br>coordonnées: 18:48:19 UTC<br>MGRS: 18TWR8928846244 | Activer le mode de recherche sur la bande complète Cliquez sur ce bouton pour redémarrer en mode de recherche sur la bande complète. Utilisez uniquement ce mode lorsqu cela vous est demandé par votre fournisseur de services. Activer recherche complète                                                                |  |  |
| Propriétés du terminal<br>(*) Wi-Fi activé<br>(************************************                                                       | Mettre à jour le logiciéi du terminal<br>Les programmes d'application logiciels de terminal (.htf) peuvent être utilisés pour mettre à jour le logiciel s'exécutant sur<br>terminal. Le programme d'application logiciel doit être tété tétéchargé sur le terminal et vérifié avant l'installation du nouveau<br>logiciel. |  |  |
|                                                                                                    | Sélectionnez le programme d'application logiciel de terminal à installer :                                                                                                    |  |  |
|                                                                                                    | Aucun fichier de logiciel sélectionné Effacer Percourir                                                                                                    |  |  |
|                                                                                                    | Démarter mise à jour                                                                                                    |  |  |

Dans l'explorateur de fichiers, choisissez « Programme d'application du logiciel » et sélectionnez « Téléverser »

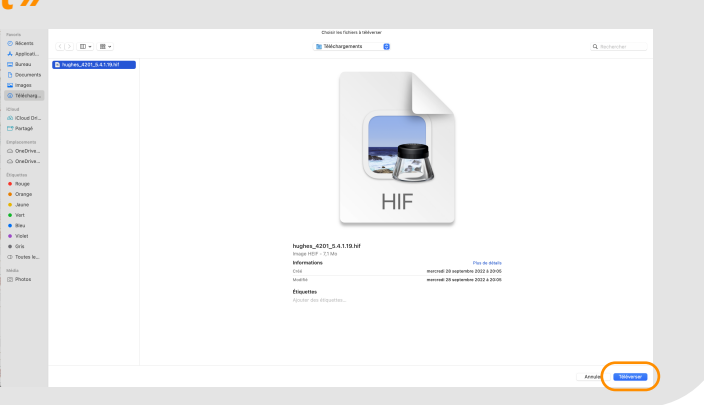

al

# Cliquez sur « Démarrer mise à jour » pour télécharger l'ensemble de logiciels de gestion du terminal à installer

Une fenêtre contextuelle (pop-up) affichera la progression.

| Aettre à jour le logiciel du terminal                                                                                                    | Téléchargement et vérification du logiciel du te |
|----------------------------------------------------------------------------------------------------|--------------------------------------------------|
| Les programmes d'application logiciels de terminal (.híf) peuvent être utilisés pour mettre à jour le logiciel s'exécutant sur le terminal. Le programme d'application logiciel doit être téléchargé sur le terminal et vérifié avant l'installation du nouveau logiciel. | Le terminal télépharae actuallement le programme |
| Sélectionnez le programme d'application logiciel de terminal à installer :                                                                                                    | d'application logiciel.                          |
| hughes_4201_5.4.1.19.hif Effacer Parcourir                                                                                                    |                                                  |
|                                                                                                    |                                                  |
| Démarrer mise à jour                                                                                                    |                                                  |

#### Lorsque le téléchargement est terminé, une nouvelle page apparaît et affiche la mise à jour du logiciel à installer Confirmez que cette version est bien la plus récente. Mettre à jour le logiciel du terminal Les programmes d'application logiciels de terminal (.hif) peuvent être utilisés pour mettre à jour le logiciel s'exécutant sur le terminal. Le programme d'application logiciel doit être téléchargé sur le terminal et vérifié avant l'installation du nouveau logiciel. Un programme d'application logiciel de terminal est prêt à être installé : Version actuelle Nouvelle version Progression Logiciel de terminal 5.2.2.7 5.4.1.19 En attente Installer Cliquez sur « Installer » pour poursuivre Mettre à jour le logiciel du terminal Installation du logiciel du terminal en cours Les programmes d'application logiciels de terminal (.hif) peuvent être utilisés pour mettre à jour le logiciel s'exécutant sur le terminal. Le programme d'application logiciel doit être téléchargé sur le terminal et vérifié avant l'installation du nouveau logiciel. Installation du logiciel du terminal. Composant Version actuelle Nouvelle version Progres Un programme d'application logiciel de terminal est prêt à être installé : Logiciel de terminal 5.2.2.7 5.4.1.19 Mise à jour... Composant Version actuelle Nouvelle version Progression Logiciel de terminal 5.2.2.7 5.4.1.19 En attente Installer Annule Dès que vous voyez le mot « Terminé » s'afficher, 11 allez-y tout de go Redémarrage du terminal et profitez de Strigo!

| Installation du logiciel de terminal effectuée.<br>Le terminal redémarre pour utiliser le nouveau logiciel.<br>Veuillez attendre au moins 70 secondes avant d'accéder au modem.<br>Cette page sera actualisée automatiquement. |         |          |         |  |  |
|----------------------------------------------------------------------------------------------------|---------|----------|---------|--|--|
| Composant Version actuelle Nouvelle version Progression                                                                                                    |         |          |         |  |  |
| Logiciel de terminal                                                                                                    | 5.2.2.7 | 5.4.1.19 | Terminé |  |  |
|                                                                                                    |         |          |         |  |  |

On est avec vous 24/7 1-833-955-1862 • strigo.ca